第三部份:休學申請作業 3-1 休學申請 選擇「學籍申請」 學籍申請 之「休學申請」 輔系雙主修申請/放棄 學雜費減免申請 申請延長修業年限 轉系申請 論文口試申請 休學申請 復學申請 很學申請 1. 按「新增」 測試2 登出 🔐 休學申請 辐码视磁 輸入「預計休 2. 申請類別 休譽由請 . + 展開功能表 學時 AAR106198 姓名 測試2 斑级 美一甲 學學年、休學 身分證字號 Z111111112 出生年月日 2017/11/03 住別 男 🔻 身分別 自費生 ▼ 一般繳費生 ▼ 本國生 ▼ 電話號碼 28989654 手機號碼 28989654 期數、休學原 E-Mail 123@Gmail.com 因…」等資料 住址中正路61號 退費比例 0 已休學期數 0 是否續休 否 🔻 後,按儲存 申請日期 "此日期為送出休學申請當天日期,若只有儲存沒想 預計休學學年 106 學年 第二學期 ▼ 起,申請休學期數 1 ▼ 新增 休學原因 家庭因素 ▼ 學生平安保險 加保 ▼ 選擇檔案 featured\_channel.jpg 家長同意書下 家長同意書 ※大學部需上傳家 大學部學生必須上傳家長證明書,否則無法送出申請。 長同意書(請於系 統上下載格式) 是否核准 否▼ 核准日期 儲存 3. 按「編輯」並 申讀項目「休學申請 Ŧ 每頁 50 筆 確認申請資料 □剰除 申讀學年 申請學期 申請項目 申請日期 编辑 編輯 4. 點選「送出」 學申請修改 申讀類別 休學由譜 ▼ 學號 AAR106198 姓名 測試2 斑级 美一甲 身分證字號 Z111111112 出生年月日 2017/11/03 性別 男 🔻 身分別 **自費生 ▼ 一般繳費生 ▼** 本國生 ▼ 手機號碼 28989654 電話號碼 28989654 E-Mail 123@Gmail.com 住址中正路61號 退費比例 0 已休學期數 0 是否續休 否▼ 由結日期 \*此日期為送出休學申請當天日期,若只有儲存沒有送出則無申請日期。 預計休學學年 對
106 學年 第二學期 ▼ 起,申請休學期數 1 ▼ 預計復學學年 ¥107 學年 第一學期 ▼ 第一學購復學講於7 休學原因 家庭因素 . 學生平安保險 加保 ▼ 素長同意書 下載檔案 選擇檔案 未選擇任何檔案 意書下載 家長百 ※若不符申請資格 大學部學生必須上傳家長證明書,否則無法送出申請。 時,於表單送出申 請時會提示原因 是否核准 否 🔻 核准日期

| ※依據流程進行休    | 鯊核流程 |            |     |             |      |      |      | <u>MER</u> i          | 想资 |
|-------------|------|------------|-----|-------------|------|------|------|-----------------------|----|
| 學審核         | 申請類別 | 申請日期       | 關卡號 | 關卡名稱        | 簽核人員 | 簽核狀態 | 簽核意見 | 簽核時間                  | -  |
| •           | 休學申請 | 2018/02/21 | 0   | 學生          | 測試2  | 出送申請 |      | 2018/2/21 上午 05:32:56 |    |
|             | 休學申請 | 2018/02/21 | 1   | 条/所/學位學程承辦人 | 满光哲  | 待春核  |      |                       |    |
| (一下吐井十田) 十四 | 休學申請 | 2018/02/21 | 2   | 導師/指導教授     |      | 待春核  |      |                       |    |
| ※可隨時查閱流程    | 休學申請 | 2018/02/21 | 3   | 条/所/學位學程主管  | 黄嘉勝  | 待春核  |      |                       |    |
| 關卡與進度       | 休學申請 | 2018/02/21 | 4   | 生輔組承辦人      | 陳盈吟  | 待春核  |      |                       |    |
|             | 休學申請 | 2018/02/21 | 4   | 軍訓室承辦人      | 張智惠  | 待春核  |      |                       |    |
|             | 休學申請 | 2018/02/21 | 4   | 衛保組承辦人      | 鄒佩君  | 待春核  |      |                       |    |
|             | 休學申請 | 2018/02/21 | 4   | 心輔組承辦人      | 祝子媛  | 待審核  |      |                       |    |
|             | 休學申請 | 2018/02/21 | 4   | 課指組承辦人      | 廖予綸  | 待春核  |      |                       |    |
|             | 休學申請 | 2018/02/21 | 4   | 圖書館承辦人      | 湯貴美  | 待春核  |      |                       |    |
|             | 休學申請 | 2018/02/21 | 4   | 師培中心承辦人     | 賴實芝  | 待春核  |      |                       |    |
|             | 休學申請 | 2018/02/21 | 4   | 課務組承辦人      | 課務測試 | 待春核  |      |                       |    |
|             | 休學申請 | 2018/02/21 | 4   | 營繕組承辦人      | 戴宣玲  | 待春核  |      |                       |    |
|             | 休學申請 | 2018/02/21 | 4   | 出納組承辦人      | 羅玥菇  | 待春核  |      |                       |    |
|             | 从學由讀 | 2018/02/21 | 5   | 詳冊組蛋難人      | 劉田越  | 待塞核  |      |                       |    |

| 3-2        | 申請撤回                 |                                |                                       |
|------------|----------------------|--------------------------------|---------------------------------------|
| 選打         | 睪「學籍申請」              | 国籍由諸                           |                                       |
| 之          | 「休學申請」               | SP-ACT W2                      |                                       |
|            |                      | 輔系雙主修申請/放棄                     |                                       |
|            |                      | 學雜費減免申請                        |                                       |
|            |                      | 申請延長修業年限                       |                                       |
|            |                      | 轉系申請                           |                                       |
|            |                      | 論文口試申請                         |                                       |
|            |                      | 休學申請                           |                                       |
|            |                      | 復學申請                           |                                       |
|            |                      | 退學申請                           |                                       |
|            |                      |                                |                                       |
| 1.         | 顯示目前甲請               | 甲請項目  休學申請  ▼                  | 每頁 50 筆 共 1 筆 目前在 1/1 頁               |
|            | 中的表單                 | □ 翻除 申請學年 申請學期 申請項目 申請日期 編輯    | 審核狀態                                  |
| 2.         | 點選『撤回』               | 108 1 休舉申請 2018/11/29 截視 描述    | 簽核流程中<br>毎百 50 筆 共 1 筆 日前在 1/1 百      |
|            |                      |                                |                                       |
| 1          | 埴宮樹回原因               | 休學中議撤回                         |                                       |
| 2          | 可上傳申請文               |                                |                                       |
| <i>–</i> . | 了工 <b>八</b> 一時入<br>件 |                                |                                       |
| 3          | 11 聖羅『送出。            | 中間日前: 2018/11/29               |                                       |
| 0.         | <b>当於 次王</b> ]       | 預計休學學年期: 108學年第1學期 休學學期數: 1    |                                       |
|            |                      | 預計復學學年期: 108學年 第2學期 休學原因: 保留人學 |                                       |
|            |                      | test                           |                                       |
|            |                      | 医原因                            |                                       |
|            |                      |                                |                                       |
|            |                      | 申請文件選擇檔案 未選擇任何檔案               |                                       |
|            |                      |                                |                                       |
|            |                      |                                |                                       |
| 4.         | 審核狀態即會               | ▶ 現在位置:進入學生資訊系統 > 學籍申請 > 休學申請  | + 展開功能表                               |
|            | 顯示(申請撤               | 申請項目 休學申請 ▼                    | 左百 50 袋 ± 1 竿 日前左 1/3 百               |
|            | 回中)                  | ● 新除 申請學年 申請學期 申請項目 申請日期 编辑    | · · · · · · · · · · · · · · · · · · · |
| 5.         | 點選狀態查看               | 108 1 休學申請 2018/11/29 執務       | 簽核流程未通過<br>(申請撤回中)                    |
| -          | 關卡                   |                                | 每頁 50 筆 共 1 筆 目前在 1/1 頁               |
|            | 1219                 |                                | 新增制的                                  |

## 流程會強制將 關卡加至註冊

組承辦人審核

| 申請類別 | 申請日期       | 關卡號 | 關卡名稱        | 簽核人員     | 簽核狀態  | 簽核意見 | 簽核時間                  |
|------|------------|-----|-------------|----------|-------|------|-----------------------|
| 休學申請 | 2018/11/29 | 0   | 學生          | <b>8</b> | 出送申請  |      | 2018/11/29 2:05:20 PM |
| 休學申請 | 2018/11/29 | 1   | 系/所/學位學程承辦人 | 满        | 已通過   |      | 2018/11/29 2:07:15 PM |
| 休學申請 | 2018/11/29 | 2   | 導師/指導教授     | 莊        | 未通過   | test | 2018/11/29 2:45:50 PM |
| 休學申請 | 2018/11/29 | 3   | 註冊組承辦人      | 劉明華      | 撤回待搴核 |      |                       |
| 休學申請 | 2018/11/29 | 4   | 系/所/學位學程主管  | 黄        | 待審核   |      |                       |
| 休學申請 | 2018/11/29 | 5   | 生輔組承辦人      | 阴        | 待審核   |      |                       |
| 休學申請 | 2018/11/29 | 5   | 營繕組承辦人      | 戴        | 待審核   |      |                       |
| 休學申請 | 2018/11/29 | 5   | 課務組承辦人      |          | 待審核   |      |                       |
| 休學申請 | 2018/11/29 | 5   | 師培中心承辦人     | 賴        | 待審核   |      |                       |
| 休學申請 | 2018/11/29 | 5   | 圖書館承辦人      | 湯        | 待審核   |      |                       |
| 休學申請 | 2018/11/29 | 5   | 課指組承辦人      | 题        | 待審核   |      |                       |
| 休學申請 | 2018/11/29 | 5   | 心輔組承辦人      | 祊        | 待審核   |      |                       |
| 休學申請 | 2018/11/29 | 5   | 衛保組承辦人      | 剱        | 待審核   |      |                       |
| 休學申請 | 2018/11/29 | 5   | 軍訓室承辦人      | 彁        | 待審核   |      |                       |